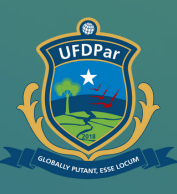

Universidade Federal do Delta do Parnaíba

# Tutorial para Acompanhar chamado no CS

#### FLUXO PARA ACOMPANHAR CHAMADO NO CS:

No seu navegador digite o endereço: cs.ufdpar.edu.br

PASSO A PASSO :

3

4

2

1

Na página inicial, clique em "Listar meus chamados cadastrados"

Abrirá a página de login, digite seu

usuário e senha do SIGAA para ter acesso

Ao abrir, irá aparecer os chamados abertos e os relatórios dos mesmos.

### Passo 01

- S cs.ufdpar.edu.br
- Central de Serviços UFDPar Login cs.ufdpar.edu.br
- Q cs.ufdpar.edu.br Pesquisa do Google

#### No seu navegador digite o endereço: cs.ufdpar.edu.br

## Passo 02

| UFDPar                        | Bem vindo!<br>Autentique-se com seu usuário dos<br>sóstemas SIG - UFP<br>Ogite euvaria. |
|-------------------------------|-----------------------------------------------------------------------------------------|
| Meline and the                | Serha                                                                                   |
| CENTRAL DE SERVIÇOS<br>UFDPar | Entrar com <b>GCALDY</b><br>Experces a serba?                                           |
|                               |                                                                                         |

Para conseguir o acesso, insira seu login do SIGAA.

|                                                                                                    |                                       | Q Listar me                                   | us chamad           | os                                                      |              |                        |
|----------------------------------------------------------------------------------------------------|---------------------------------------|-----------------------------------------------|---------------------|---------------------------------------------------------|--------------|------------------------|
|                                                                                                    | Π                                     | Cauastratios                                  | 1                   |                                                         |              |                        |
|                                                                                                    | el Di VouTube 🕈 Mass 🖨                | vidaar — Universid                            |                     |                                                         |              |                        |
| Ê                                                                                                    | CENTRAL DE<br>SERVIÇOS                |                                               |                     |                                                         |              |                        |
| et al a state a state |                                       | Página inicial                                |                     |                                                         |              |                        |
| Q, I<br>cadi                                                                                                    | Listar meus chamados<br>astrados      | SERVIÇOS DE T.I. (PROTIC)                     | Abrir chamado       | COODENADORIA DE COMUNICAÇÃO E CONTEÚDOS DIGITAIS (CCCD) | >            | AGENDAR TESTE DE COVID |
| CAD.                                                                                                    | ASTROS<br>Serviços de T.I. (PROTIC)   | SERVIÇOS DA PREFEITURA UNIVERSITÁRIA (PREUNI) |                     | SOLICITAÇÃO PARA TRANSPORTE                             |              | DIÁRIAS E PASSAGENS    |
| •                                                                                                    | Prefeitura Universitária              |                                               | Abrir chamado       | D Ab                                                    | rir chamado  |                        |
|                                                                                                    | Transportes<br>Agendar teste de Covid | ASSINATURA DIGITAL                            | 5                   | IMPRIMER CARTEIRINHA UNDPAR (RU)                        | >            |                        |
| · · ·                                                                                                    | Diárias e Passagens >                 |                                               | > Ir para o Serviço | > Ir pa                                                 | ra o Serviço |                        |
| -                                                                                                    | Serviços de Comunicação 🔌             |                                               |                     |                                                         |              |                        |
| 5689<br>>                                                                                                    | nços<br>Assinador Digital             |                                               |                     |                                                         |              |                        |
|                                                                                                    |                                       |                                               |                     |                                                         |              | _                      |

Logo após, abrirá a página inicial, clique canto superior esquerdo

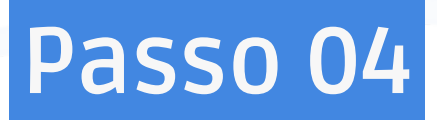

| aps 💊 ufdpar - | - Universid |                                                                                                    |        |                                |            |  |     |
|----------------|-------------|----------------------------------------------------------------------------------------------------|--------|--------------------------------|------------|--|-----|
| -              |             |                                                                                                    |        |                                |            |  |     |
| Suas           | tarefas ca  | dastradas (Abertas)                                                                                                    |        |                                |            |  |     |
| Id             |             | Projeto                                                                                                    |        | Titulo                         | Visualizar |  |     |
|                |             |                                                                                                    |        |                                |            |  |     |
| Suas           | tarefas ca  | dastradas (Fechadas)                                                                                                    |        |                                |            |  |     |
| Id             |             | Projeto                                                                                                    | Titulo |                                |            |  | Vis |
| 928            | 30          | Comunicação Social. [divulgacao]Cadastrar Noticia: Atualiza pagina da STI para vitoriaavsc - Superintendência de tecnologia da informação |        |                                |            |  | 4   |
| 924            | 10          | 806. CRIAÇÃO GRÁFICA [criação_gráfica] Criação gráfica para vitoriaavsc - STI                                                             |        |                                |            |  |     |
| >              |             |                                                                                                    |        |                                |            |  |     |
| <b>*</b>       |             |                                                                                                    |        |                                |            |  |     |
|                |             |                                                                                                    |        |                                |            |  |     |
|                |             |                                                                                                    |        |                                |            |  |     |
|                |             |                                                                                                    |        |                                |            |  |     |
|                |             |                                                                                                    |        |                                |            |  |     |
|                |             |                                                                                                    |        | Copyright @ PROTIC/UFDPar 2021 |            |  |     |

A seguir, terá o relatório de todos seus chamados.

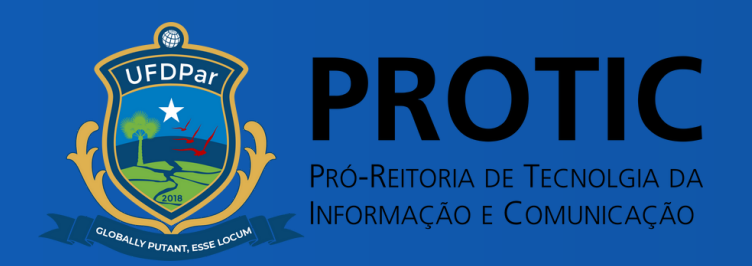